-

# Java Access to Oracle CRM On Demand

# By: Joerg Wallmueller - Melbourne, Australia

Introduction Requirements Step 1: Generate the skeleton Java program Step 2: Download a WSDL file Step 3: Generate Java Proxies Step 4: Import Java Proxies Step 5: Create a new contact using Java Step 6: Query for an existing contact Conclusion

## Introduction

The CRM On Demand Web Services interfaces are a very important piece of our integration story, and utilized by a lot of customers. That integration usually takes place by using either EAI middleware, or using Java code.

This document guides you in setting up a little Java application, which accesses your CRM On Demand account using Web Service interface.

Java skills are not required to follow the tutorial, just solid know-how in copy-and-paste!

## **Requirements**

You will need the following two components:

a) Java Development Environment

For this tutorial we are going to use Oracle JDeveloper. JDeveloper can be downloaded here:

http://www.oracle.com/technology/software/products/jdev/index.html. Of course you can use any other popular Java Development Environment as Eclipse or NetBeans.

b) Apache Axis

We will use Apache Axis to automatically generate "Java Proxy classes" based on our CRM On Demand Web Services. You need to download the Apache Axis 1.4 libraries (axis-bin-1\_4.zip) from http://ws.apache.org/axis/ to a local folder on your disk. For this tutorial, extract the zip file to the root of your D\: drive, and rename it for simplicity from "D:\axis-1\_4" to "D:\Axis" afterwards.

## Step 1: Generate the skeleton Java program

First we are going to create a basic Java program which logs into CRM On Demand, prints out the session id and logs off again. As we don't invoke a Web Service yet, we don't need to download any WSDL file.

1) Set JDeveloper Proxy settings

To ensure connectivity to the CRM OD server, add the Oracle proxy server in the screen "Tools $\rightarrow$ Preferences  $\rightarrow$  Web Browser and Proxy" as shown below.

Java Access to Oracle CRM On Demand | Web Based CRM Software - Oracle CRM ...페이지 2 / 12

|                                                                                              | Web Browser          | and Prox                     | Y                                                                 |              |
|----------------------------------------------------------------------------------------------|----------------------|------------------------------|-------------------------------------------------------------------|--------------|
| Database Connections                                                                         | Browser Command      | Line:                        |                                                                   |              |
| - Data Control Palette                                                                       |                      |                              |                                                                   | Browse       |
| Debugger     Deployment                                                                      | Use HTTP Proxy       | Server                       |                                                                   |              |
| Documentation                                                                                | Host Name:           | www-prox                     | y.au.oracle.com                                                   |              |
| - Extensions                                                                                 | Port Number:         | 80                           |                                                                   |              |
| -File Types                                                                                  | Exceptions:          | minack us                    | oracle comilocabosti127.0.0.1ir11i.us.oracle                      | com/VAOHVLI- |
| Http Analyzer     Java Visual Editor     Jose and HTML Visual Editor     Mobile     Desclare |                      | Use a vertik<br>asterisk (*) | al bar ( ) to separate exception entries. You c<br>as a wildcard. | an use an    |
| - PTOTUPT                                                                                    | Proxy Serv           | er Requires                  | Authentication                                                    |              |
| Tasks                                                                                        |                      | 1000                         |                                                                   |              |
| Tasks     Versioning     Web Browser and Proxy     WebDAV                                    | Uger Nan<br>Eessword |                              |                                                                   |              |
|                                                                                              | Eassword             |                              |                                                                   |              |
|                                                                                              | Uger Nan<br>Eassword |                              |                                                                   |              |

2) Create a new Java application

Start JDeveloper, and create a new Application (File/New/General  $\rightarrow$  Application). Give it the name "CRMODApp" and stay with the other defaults. Cancel the creation of the initial project as part of the wizard.

3) Create a new Java project

Select the newly created CRMODApp in the Applications navigator, and select from the context menu "New Project".

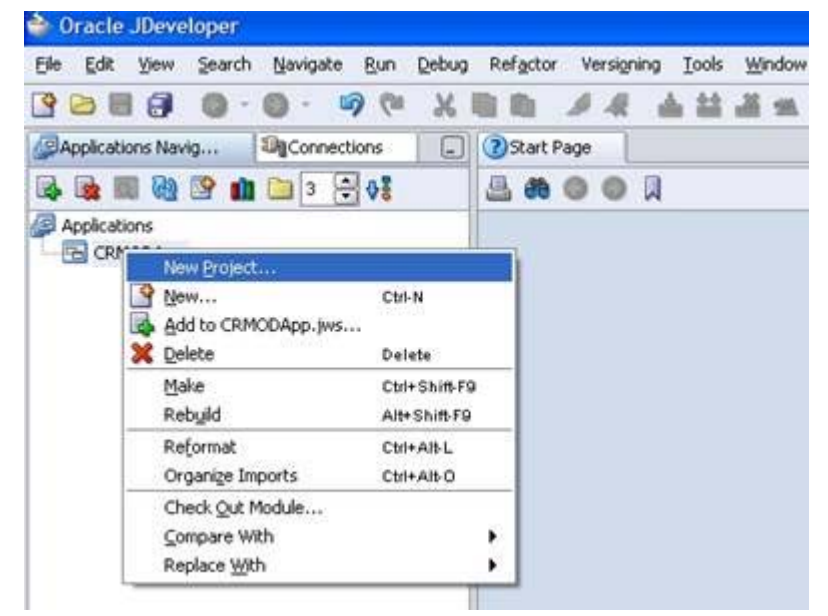

Choose "General/Projects  $\rightarrow$  Java Application Project". In the wizard, assign the name "CRMOD" and stay with all the defaults. After creating the new project, the wizard will ask you about initial information about the Java application. Name you new application "CRMOD" and de-select "Add Default Frame".

Java Access to Oracle CRM On Demand | Web Based CRM Software - Oracle CRM ... 페이지 3 / 12

| Create Jav                           | a Application                       |                 |
|--------------------------------------|-------------------------------------|-----------------|
| <b>Java Apj</b><br>Enter t<br>class. | plication<br>he details of your new | S               |
| <u>N</u> ame:                        | CRMOD                               |                 |
| <u>P</u> ackage:                     | crmod                               | Browse          |
| <u>E</u> xtends:                     | java.lang.Object 🗨                  | Bro <u>w</u> se |
| Optiona                              | l Attributes                        |                 |
| Add D                                | Default Frame                       |                 |
| • N                                  | lew Empty Frame                     | 1               |
| OE                                   | xisting Frame:                      |                 |
|                                      |                                     | Br <u>o</u> wse |
|                                      | enter Frame on Screen               |                 |
|                                      |                                     |                 |
| Help                                 | ОК                                  | Cancel          |

You should result in the following source code being generated.

| 🔷 Oracle JDeveloper - CRMODApp.jws : D:\J                 | Dev10.3.3\jdev\mywork\CRMODApp\CRMOD\src\crmod\CR/                                                                                                    |
|-----------------------------------------------------------|----------------------------------------------------------------------------------------------------|
| Eile Edit View Search Navigate Run Debug                  | Source Refactor Versioning Tools Window Help                                                                                                    |
| 🔥 🦈 🕫 🖉 🕲 🕲 🕲 🔁 🔄 🔮                                       | 🗎 🛍 🥒 🦧 📥 盐 盐 盐 🖌 🕨 🖬                                                                                                    |
| Applications Navig An Connections                         | 3 Start Page B CRMOD. java                                                                                                    |
| Applications  CRMODApp  CRMOD  CRMOD  Application Sources | <pre>package crmod;<br/>public class CRMOD {<br/>public CRMOD() {<br/>}<br/>public static void main(String[] args) {<br/>new CRMOD();<br/>}<br/>}</pre> |

4) Import required packages

We need to add a few Java libraries. Paste the following three lines of code at the second line of the source code (below the "Package crmod;" line):

import java.net.HttpURLConnection; import java.net.URL; import java.util.StringTokenizer;

#### 5) Import code to logon and logoff

Paste the following code at the bottom of your code, before the closing "}". Thanks to Charles McGuinness who provided this revised version of our sample code. If you use the standard sample code provided via CRM On demand Helpdesk, the logoff command won't work and your sessions stay open for 10 minutes. Not a big deal for your demo, but raised a few issues with production customers.

private static String logon(String wsLocation, String userName,

String password) {

```
String sessionString = "FAIL";
```

try {

## Java Access to Oracle CRM On Demand | Web Based CRM Software - Oracle CRM ...페이지 4 / 12

// create an HTTPS connection to the On Demand webservices

URL wsURL = new URL(wsLocation + "?command=login");

HttpURLConnection wsConnection =

(HttpURLConnection)wsURL.openConnection();

// we don't want any caching to occur

wsConnection.setUseCaches(false);

// we want to send data to the server

// wsConnection.setDoOutput(true);

// set some http headers to indicate the username and passwod we are using to logon

wsConnection.setRequestProperty("UserName", userName);

wsConnection.setRequestProperty("Password", password);

wsConnection.setRequestMethod("GET");

// see if we got a successful response

if (wsConnection.getResponseCode() == HttpURLConnection.HTTP\_OK) {

 $\ensuremath{\textit{//}}\xspace$  get the session id from the cookie setting

sessionString = getCookieFromHeaders(wsConnection);

#### }

} catch (Exception e) {

System.out.println("Logon Exception generated :: " + e);

#### }

return sessionString;

```
}
```

/

\* log off an existing web services session, using the sessionCookie information

\* to indicate to the server which session we are logging off of

\* @param wsLocation - location of web services provider

\* @param sessCookie - cookie string that indicates our sessionId with the WS provider

\*

\*/

private static void logoff(String wsLocation, String sessionCookie) {

#### try {

 $\ensuremath{\textit{//}}\xspace$  create an HTTPS connection to the On Demand webservices

URL wsURL = new URL(wsLocation + "?command=logoff");

HttpURLConnection wsConnection =

(HttpURLConnection)wsURL.openConnection();

// we don't want any caching to occur

wsConnection.setUseCaches(false);

// let it know which session we're logging off of

wsConnection.setRequestProperty("Cookie", sessionCookie);

wsConnection.setRequestMethod("GET");

// see if we got a successful response

 $if (wsConnection.getResponseCode() == HttpURLConnection.HTTP_OK) \{$ 

 $/\!/$  if you care that a logoff was successful, do that code here

// showResponseHttpHeaders(wsConnection);

## }

} catch (Exception e) {

System.out.println("Logoff Exception generated :: " + e);

}

Java Access to Oracle CRM On Demand | Web Based CRM Software - Oracle CRM ...페이지 5 / 12

```
* given a successful logon response, extract the session cookie information
   * from the response HTTP headers
    * @param wsConnection successfully connected connection to On Demand web services
   * @return the session cookie string from the On Demand WS session or FAIL if not
   found*
   */
   private static String getCookieFromHeaders(HttpURLConnection wsConnection) {
      // debug code - display all the returned headers
      String headerName;
      String headerValue = "FAIL";
      for (int i = 0; ; i++) {
        headerName = wsConnection.getHeaderFieldKey(i);
        if (headerName != null && headerName.equals("Set-Cookie")) {
          // found the Set-Cookie header (code assumes only one cookie is being set)
          headerValue = wsConnection.getHeaderField(i);
          break;
        }
      }
      // return the header value (FAIL string for not found)
      return headerValue:
   }
  private static String getSessionId(String cookie) {
       StringTokenizer st = new StringTokenizer(cookie, ";");
       String jsessionid = st.nextToken();
       st = new StringTokenizer(jsessionid, "=");
       st.nextToken();
       return st.nextToken():
     }
Your code now should look as follows:
Oracle JDeveloper - CRMODApp.jws : CRMOD.jpr : D:\JDev10.3.3\jdev\mywork\CRMODApp\CRMOD\src\crmod\CRMOD.java
Ele Edit Yew Search Navigate Bun Debug Source Refactor Versigning Tools Window Help
D D
Applications Dico...
                      💽 🕄 Start Page 📓 CRMOD. java
```

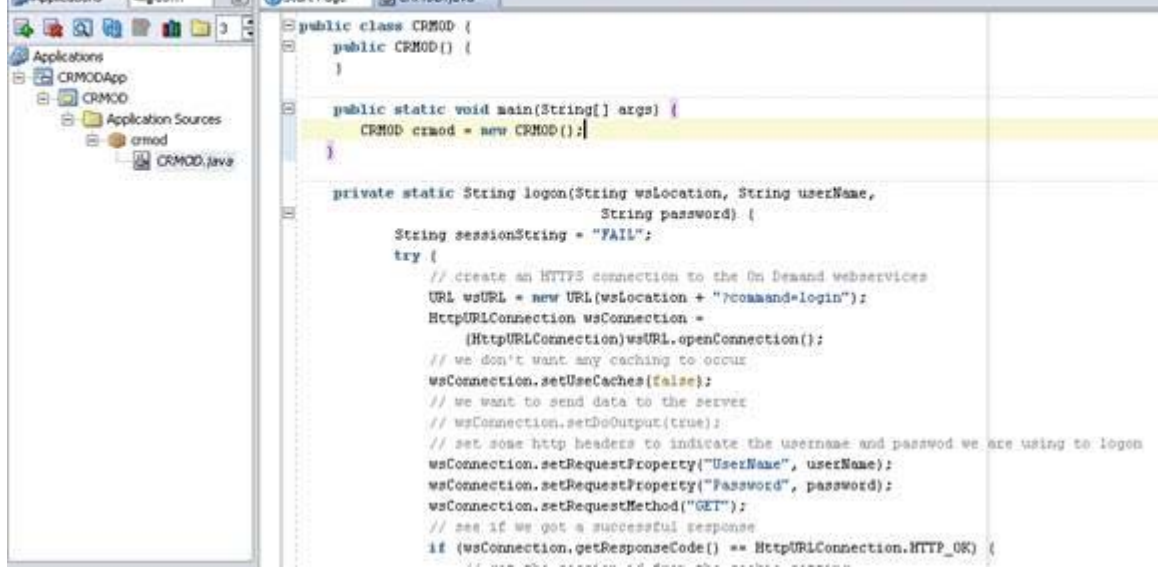

## Java Access to Oracle CRM On Demand | Web Based CRM Software - Oracle CRM ...페이지 6 / 12

#### 6) Invoke the login and logoff code

Time to do use our imported code! Go to the "public static void main" method, and **replace** the existing line "new CRMOD();" with the following code (but please change the username to one of your demo instances):

String jsessionid, jsessionid\_full;

```
String endpoint;

try
{
    CRMOD crmod = new CRMOD();
    System.out.println("Loggin In");
    jsessionid_full = crmod.logon("https://secure-ausomxdsa.crmondemand.com/Services/Integration", "JWALLMUE-HT-15/JWILLIAMS", "OnDemand");
    jsessionid = getSessionId(jsessionid_full);
    System.out.println(isessionid);
    crmod.logoff("https://secure-ausomxdsa.crmondemand.com/Services/Integration", jsessionid_full);
    System.out.println("Loggin Out");
}
catch (Exception e)
{
    System.out.println(e);
}
```

### 7) Test our code

New let's test our code: In the application navigator select the "CRMOD.java" class and select from the context menu "Run". You will see in the console a message which includes the CRM On Demand session id returned.

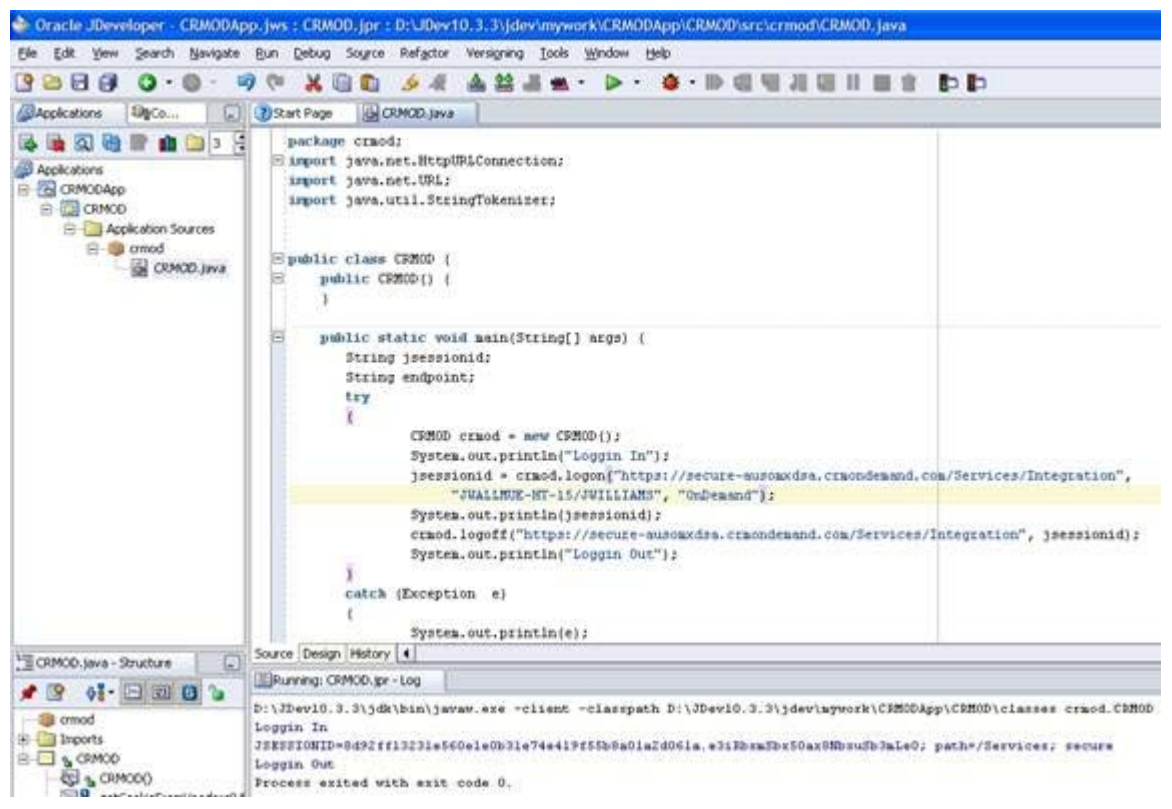

## 8) Validate success of login/logout in CRM On Demand

As our Java program already performed a login, we will be able to validate that in CRM On Demand. Open the instance against which you tested, and navigate to "Admin  $\rightarrow$  Web Services Utilization".

You will see at the top of the list the session details generated from our Java program:

Java Access to Oracle CRM On Demand | Web Based CRM Software - Oracle CRM ...페이지 7 / 12

| Web Service  | s Utiliza | ation List   Back | to Admin Homepage |                    |                    | Help   Printer Friendly |
|--------------|-----------|-------------------|-------------------|--------------------|--------------------|-------------------------|
| Al           | *         | Menu 👻            |                   |                    |                    |                         |
| Show results | where     | 2                 | × [               | ×                  | Go Clear           | Previous   Next         |
| Session Id   | Web       | Service Name      | Operation         | Start Time *       | End Time           | User Alias              |
| ADSA-21PYFU  |           |                   | Logout            | 3/13/2009 11:11 AM | 3/13/2009 11:11 AM | Joanne Brown            |
| ADSA-21PYFU  |           |                   | Login             | 3/13/2009 11:11 AM | 3/13/2009 11:11 AM | Joanne Brown            |

## Step 2: Download a WSDL file

So far our Java program simply performs a login and logoff. But to do something really useful as for example creating a record or querying for data, we need to use the provided WSDL files.

In the CRM On Demand application, navigate to "Admin → Web Services Administration". In the drop down list "Select Service" select the "Web Services 1.0" and press the "Go" button.

There are some differences between "Web Services 1.0" and "Web Services 2.0", and the documentation will give you more details about those. Some of the basic differences consist in data type casting, the support of attachments and a couple of new methods. I will use Web Services 1.0", as those give access to the child entities as well. But the usage of "Web Services 2.0" won't be too much different.

For this tutorial we will use the Contact Web Service. Select "Contact" in the "WSDL Object" box and press "Download Custom WSDL".

Using the Custom WSDLs ensures that all your custom fields are contained in the WSDL file AND that the correct SOAP address location is contained. If you use "Generic WSDL", you won't be able to use that without some manual tweaking – that is a common source of errors!

The WSDL file will open in your web browser. Save it as "Contact.wsdl" to your "D:\Axis" directory (which we created in the beginning of the tutorial).

## Step 3: Generate Java Proxies

Java code can't work with a WSDL file directly, so we need a mechanism to generate Java classes from our WSDL file. An easy mechanism to perform that comes as part of the Apache AXIS wsdl2java utility; wsdl2java is part of the AXIS libraries which you downloaded at the beginning. We will generate the Java code using a small command line program. In your "D:\Axis" directory create a new file named "wsdl\_contact.bat". Edit it using notepad and paste the following text:

java -cp .;d:\axis\lib\wsdl4j-1.5.1.jar;d:\axis\lib\saaj.jar;d:\axis\lib\jaxrpc.jar;d:\axis\lib\axis-ant.jar;d:\axis\lib\log4j-

- 1.2.8.jar;d:\axis\lib\commons-discovery-0.2.jar;d:\axis\lib\commons-logging-
- 1.0.4.jar;d:\axis\lib\axis.jar;d:\axis\lib\activation.jar;d:\axis\lib\mailapi.jar org.apache.axis.wsdl.WSDL2Java -

N"urn:crmondemand/ws/contact/10/2004"="crmondemand.ws.contact" -

N"urn:/crmondemand/xml/contact"="crmondemand.xml.contact" contact.wsdl

If you are using e.g. the opportunity WSDL file, you would replace "contact" with "opportunity". The exact values you need to choose ("urn:crmondemand/ws/contact/10/2004" and "urn:/crmondemand/xml/contact) are part of the WSDL file:

<?xml version="1.0" encoding="UTF-8" ?>

<?Siebel-Property-Set EscapeNames="false"?>

cdefinitions xmlns="http://schemas.xmlsoap.org/wsdl/\* xmlns:soap="http://schemas.xmlsoap.org/wsdl/soap/\*
xmlns:xsdLocal1="urn:/crmondemand/xml/contact\* targetNamespace="urn:crmondemand/ws/contact/10/2004\*
xmlns:soapenc="http://schemas.xmlsoap.org/soap/encoding/\* xmlns:xsd="http://www.w3.org/2001/XMLSchema\*
xmlns:tns="urn:crmondemand/ws/contact/10/2004\*>
- <types>
- <types>
- <types>
- <types>
- <types>
- <types>
- <types>
- <types>
- <types>
- <types>
- <types>
- <types>
- <types>
- <types>
- <types>
- <types>
- <types>
- <types>
- <types>
- <types>
- <types>
- <types>
- <types>
- <types>
- <types>
- <types>
- <types>
- <types>
- <types>
- <types>
- <types>
- <types>
- <types>
- <types>
- <types>
- <types>
- <types>
- <types>
- <types>
- <types>
- <types>
- <types>
- <types>
- <types>
- <types>
- <types>
- <types>
- <types>
- <types>
- <types>
- <types>
- <types>
- <types>
- <types>
- <types>
- <types>
- <types>
- <types>
- <types>
- <types>
- <types>
- <types>
- <types>
- <types>
- <types>
- <types>
- <types>
- <types>
- <types>
- <types>
- <types>
- <types>
- <types>
- <types>
- <types>
- <types>
- <types>
- <types>
- <types>
- <types>
- <types>
- <types>
- <types>
- <types>
- <types>
- <types>
- <types>
- <types>
- <types>
- <types>
- <types>
- <types>
- <types>
- <types>
- <types>
- <types>
- <types>
- <types>
- <types>
- <types>
- <types>
- <types>
- <types>
- <types>
- <types>
- <types>
- <types>
- <types>
- <types>
- <types>
- <types>
- <types>
- <types>
- <types>
- <types>
- <types>
- <types>
- <types>
- <types>
- <types>
- <types>
- <types>
- <types>
- <types>
- <types>
- <types>
- <types>
- <types>
- <types>
- <types>
- <types>
- <types>
- <types>
- <types>
- <types>
- <types>
- <types>
- <types>
- <types>
- <types>
- <types>
- <types>
- <types>
- <types>
- <types>
- <types>
- <types>
- <types>
- <types>
- <types>
- <types>
- <types>
- <types>
- <types>
- <types>
- <types>
- <types>
- <types>
- <types>
- <types>
- <types>
- <types>
- <types>
- <types>
- <types>
- <types>
- <types>
- <types>
- <ty

- cxsd:complexType>
 - cxsd:sequence>

If you are using "Web Services 2.0", you need to look up those values in the WSDL file, as namespaces are a bit different in that case!

Now execute the batch file wsdl\_contact.bat. This will generate the following folder structure in your "D:\Axis" directory. If it doesn't, you probably typed the namedspaces in the wsdl wrong – check those again in that case.

|                      | I=I CONTACTIVIS CONTACTINSERTCHIIG INDUT.1aVa |
|----------------------|-----------------------------------------------|
| axis     crmondemand | ContactWS_ContactInsertChild_Output.java      |
| 🖃 🦳 ws               | ContactWS_ContactInsertOrUpdate_Input.java    |
| Contact              | ContactWS_ContactInsertOrUpdate_Output.java   |
| 🖃 🧰 xml              | Contact Type: JAVA File                       |
| Contact              | Date Modified: 13/03/2009 12:31 PM            |

The folders contain Java source files, which we will use in the next steps to talk to CRM On Demand.

http://www.webbasedcrmsoftware.com.au/crm-on-demand-tutorials/65-java-acc... 2009-06-15

## Step 4: Import Java Proxies

1) Add required Axis libraries to the project

Now we are going to import the generated Java proxy files into JDeveloper. To do so, JDeveloper should have access to the Axis libraries. Select your "CRMOD" project in the Application Navigator and from the context menu select "Project Properties".

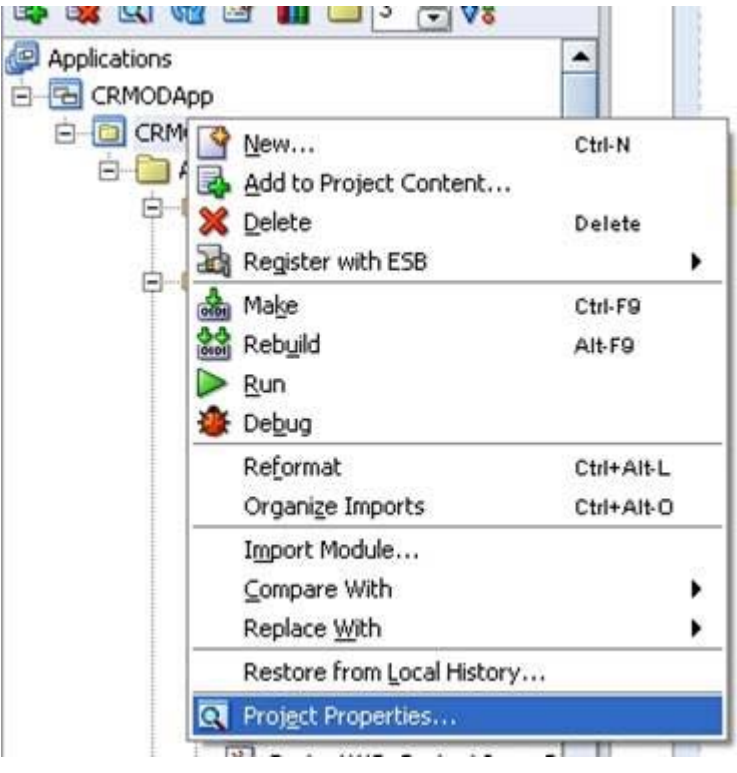

Select "Libraries" on the left, and press the "Add Jar/Directory" button. In the following dialog, select all the files in the "D:\Axis\lib" directory. Press "OK" to leave the dialog.

| <ul> <li>Project Content</li> <li>ADEm Settings</li> </ul> | Libraries                                       |                           |                    |  |
|------------------------------------------------------------|-------------------------------------------------|---------------------------|--------------------|--|
| ADF View Settings                                          | Use <u>Custom Settings</u> Use Project Settings |                           | Customize Settings |  |
| Business Components                                        | J2SE Version:                                   |                           |                    |  |
| Compiler     Decendencies                                  | 1.5.0_06 (Default)                              |                           | Change             |  |
| -EJB Module                                                | Libraries                                       |                           |                    |  |
| - J2EE Application                                         | Export                                          | Description               | Add Library        |  |
| Javadoc     JSP Tag Libraries                              |                                                 | Axis-ant.jar              | Add Jar/Directory  |  |
| - Libraries                                                | <u>v</u>                                        | Commons-discovery-0.2.jar | Remove             |  |
| - Ornine Database<br>- Run/Debug                           |                                                 | Jaxrpc.jar                | Unite:             |  |
| - Technology Scope                                         |                                                 | Log4j-1.2.8.jar           | These for          |  |
|                                                            |                                                 | Wsd4j-1.5.1.jar           | - 2030 Man         |  |
|                                                            |                                                 |                           | Move Up            |  |
|                                                            |                                                 |                           | Move Down          |  |
|                                                            |                                                 |                           |                    |  |

### 2) Add Java Classes

Select your "CRMOD" project in the Application Navigator, and select "File / Import" from the JDeveloper menu. In the following dialog, select "Java Source" and press "OK".

Select in the following dialog to your "D:\Axis" directory and in the next dialog box choose only the "crmondemand" subfolder (as shown on

http://www.webbasedcrmsoftware.com.au/crm-on-demand-tutorials/65-java-acc... 2009-06-15

Java Access to Oracle CRM On Demand | Web Based CRM Software - Oracle CRM ...페이지 9 / 12

the next screenshot). It is important that you first select the "D:\Axis" folder and not directly the "D:\Axis\crmondemand" folder. Otherwise you namespaces would miss the "crmondemand" prefix, and would you need to modify them manually!

| Select source to copy into project                                                                                                    |           | 6             |
|----------------------------------------------------------------------------------------------------|-----------|---------------|
| opy <u>F</u> rom:                                                                                                    |           |               |
| ):\axis                                                                                                    |           | Browse        |
| consordemand     docs     docs |           |               |
|                                                                                                    | Ad        | i File Filter |
| any To:                                                                                                    |           |               |
| oby To:                                                                                                    | lontonias | Browce        |

If you followed the instructions, you will result in the following folder structure:

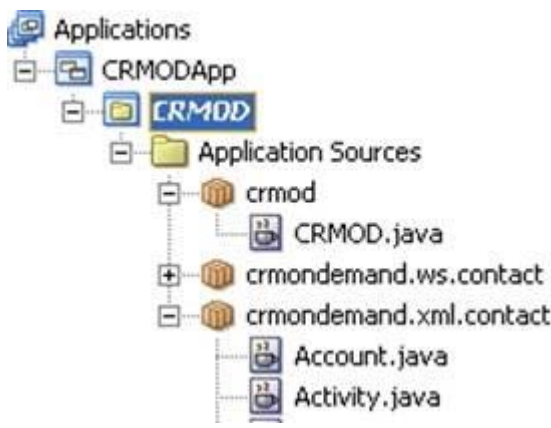

## Step 5: Create a new contact using Java

1) Now we add the code to actually create a new contact:

Enter a couple of empty lines after the line "System.out.println(jsessionid);" in the main method. Paste here the following code:

endpoint = "https://secure-ausomxdsa.crmondemand.com/Services/Integration" + ";jsessionid=" + jsessionid; URL urlAddr = new java.net.URL( endpoint);

crmondemand.ws.contact.Contact service = new crmondemand.ws.contact.ContactLocator();

crmondemand.ws.contact.Default\_Binding\_Contact stub = service.getDefault(urlAddr);

crmondemand.ws.contact.ContactWS\_ContactInsert\_Input contactlist = new crmondemand.ws.contact.ContactWS\_ContactInsert\_Input();

# Java Access to Oracle CRM On Demand | Web Based CRM Software - Oracle CR... 페이지 10 / 12

crmondemand.ws.contact.ContactWS\_ContactInsert\_Output outlist = new crmondemand.ws.contact.ContactWS\_ContactInsert\_Output();

crmondemand.xml.contact.Contact[] contacts = new crmondemand.xml.contact.Contact[1];

crmondemand.xml.contact.Contact contact = new crmondemand.xml.contact.Contact();

contact.setContactFirstName("Joerg"); contact.setContactLastName("Wallmueller"); contact.setExternalSystemId("1234"); contacts[0] = contact; contactlist.setListOfContact(contacts); contactlist.setEcho("off"); // Don't forget this line, as the Web service call would fail! outlist = stub.contactInsert(contactlist); crmondemand.xml.contact.Contact[] results = new crmondemand.xml.contact.Contact[1]; crmondemand.xml.contact.Contact result = new crmondemand.xml.contact.Contact(); results = outlist.getListOfContact(); result = results[0]; System.out.println(result.getContactId());

You will see that I only specified minimal information for the contact to be created. The Field "ExternalSystemId" needs to be unique. Of course you can automate the generation of a unique id using e.g. the current milliseconds or the random method. If you want to set more fields for the contact, do as follows:

Create a new line after the line "contact.setExternalSystemId("1234");".

Type "contact." and now stop typing, wait one second: you will see a list of all the following methods, from which you can choose from:

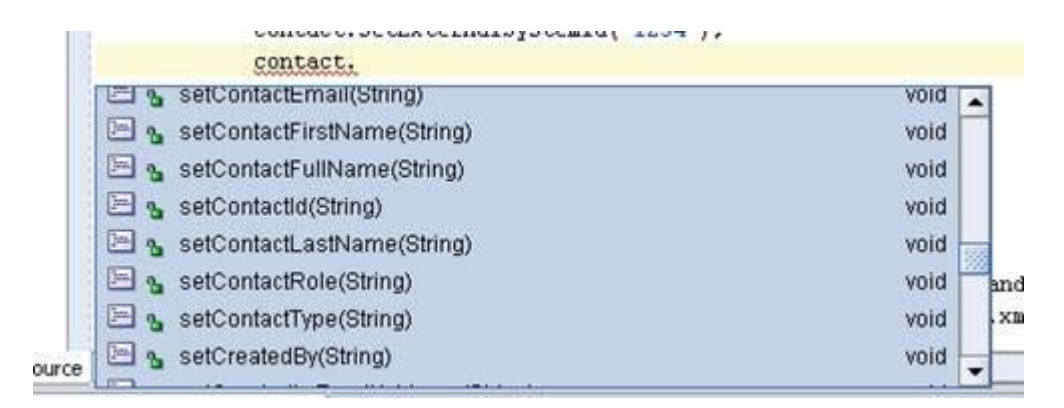

#### 2) Execute your code

If you execute your program by selecting "Run" from the project's context menu, a new contact will be created in CRM On Demand. The CRM On Demand internal Rowld will be returned in the debug window:

```
Loggin In
8d92ff13231ff0ca564fea6d495b9c51b4348209fa4b.e3iRbxmSbx50ax8NbxuSb3mMe0
- Unable to find required classes (javax.activation.DataHandler and java:
The CRM On Demand Row Id is : ADSA-21X027
Loggin Out
Process exited with exit code 0.
```

## Step 6: Query for an existing contact

In the previous example we created a new contact. Let's see now what you need to do if you want to query for an existing contact and related child entities (e.g. the list of activities).

1) Replace the code from Step 5) with the following one:

```
http://www.webbasedcrmsoftware.com.au/crm-on-demand-tutorials/65-java-acc... 2009-06-15
```

# Java Access to Oracle CRM On Demand | Web Based CRM Software - Oracle CR... 페이지 11 / 12

endpoint = "https://secure-ausomxdsa.crmondemand.com/Services/Integration" + ";jsessionid=" + jsessionid;

URL urlAddr = new java.net.URL( endpoint);

crmondemand.ws.contact.Contact service = new crmondemand.ws.contact.ContactLocator();
crmondemand.ws.contact.Default\_Binding\_Contact stub = service.getDefault(urlAddr);
crmondemand.ws.contact.ContactWS\_ContactQueryPage\_Input contactlist = new crmondemand.ws.contact.ContactWS\_ContactQueryPage\_Input();
crmondemand.ws.contact.ContactWS\_ContactQueryPage\_Output outlist = new crmondemand.ws.contact.ContactWS\_ContactQueryPage\_Output();
crmondemand.xml.contact.Contact[] contacts = new crmondemand.xml.contact.Contact[1];
crmondemand.xml.contact.Contact contact = new crmondemand.xml.contact.Contact();
crmondemand.xml.contact.Activity[] activities = new crmondemand.xml.contact.Activity[1];
crmondemand.xml.contact.Activity = new crmondemand.xml.contact.Activity();

activity.setSubject(""); activity.setType(""); activity.setRowStatusOld(""); activities[0] = activity;

contact.setContactLastName("='Wallmueller'"); contact.setContactFirstName(""); contact.setContactId(""); contact.setListOfActivity(activities);

contacts[0] = contact; contactlist.setPageSize("10"); contactlist.setUseChildAnd("false"); contactlist.setStartRowNum("0"); contactlist.setListOfContact(contacts); outlist = stub.contactQueryPage(contactlist);

crmondemand.xml.contact.Contact[] results =
 new crmondemand.xml.contact.Contact[1];
results = outlist.getListOfContact();

```
crmondemand.xml.contact.Activity[] activitiesout =
new crmondemand.xml.contact.Activity[1];
```

```
int lenC = results.length;
```

```
if (lenC > 0) {
```

for (int i = 0; i < lenC; i++) {
 System.out.println(results[i].getContactFirstName());
 System.out.println(results[i].getContactLastName());
 System.out.println(results[i].getContactId());</pre>

int lenA = results[i].getListOfActivity().length; if (lenA > 0) { for (int j = 0; j < lenA; j++) { activitiesout = results[i].getListOfActivity(); System.out.println(" " + activitiesout[j].getSubject() + ", " + activitiesout[j].getType()); } } If you create a couple of Activities for your contact and execute it, something similar as in the screenshot below will be returned:

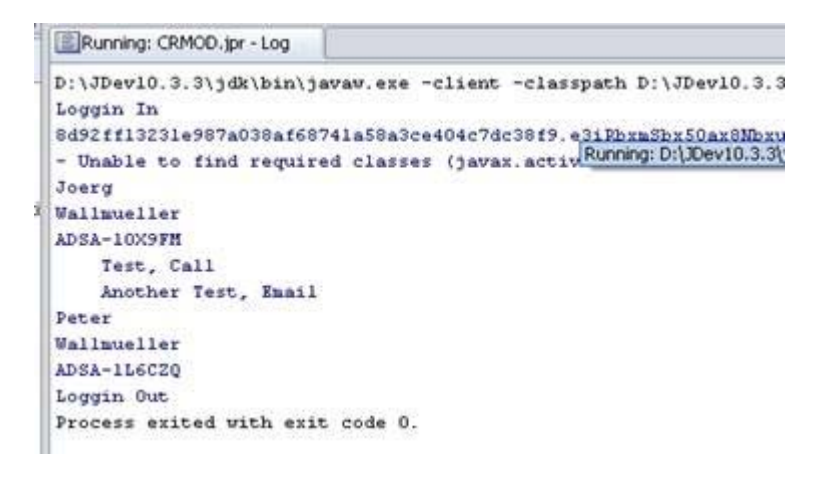

## Conclusion

}

}

Hopefully you saw that it is not too hard to invoke CRM On Demand Web Services from Java code. Based on the techniques outlined here, you can start build more sophisticated Java programs, Web applications or portals which access CRM On Demand.